Step 1. Go to www.themarinebank.com and click on Internet Banking Login

Step 2. Click New Internet Banking User "Setup Your Info"

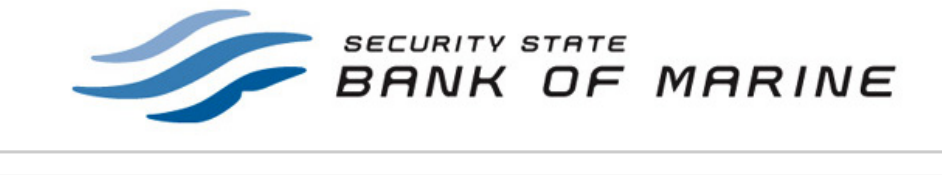

| EGISTERED INTERNET BANKING USER     | TIPS & FAQS                                                                                                    |
|-------------------------------------|----------------------------------------------------------------------------------------------------|
| Click here to login to your account | <ul> <li>→ New User Setup Help</li> <li>→ Login Tutorial Video</li> <li>→ View a Demo</li> <li>Why Do I Need to Setup<br/>Security Questions If I Am<br/>Already Currently Using<br/>Internet Banking?</li> <li>→ With all of the security issues<br/>on the web in today's world,<br/>we've upgraded to a more<br/>secure means of accessing<br/>your account so that you,<br/>and your money, are<br/>protected.</li> <li>MORE QUESTIONS?<br/>VISIT OUR HELP PAGE</li> </ul> |

Design & Host Copyright C Harland Financial Solutions, Inc. All Rights Reserved..

Step 3. Enter customer number, password, random code and click next

|                                                                                                    | Security Update - Step 1 of 3                               |
|----------------------------------------------------------------------------------------------------|-------------------------------------------------------------|
| NOTICE: This security update is for new & registered users who have not setup their security questions & key/word.<br>This page should NOT be bookmarked. |                                                             |
| DUR CUSTOMER NUMBER, YOUR PASSWORD, & THE                                                                                                    | RANDOM CODE TIPS & FAQS                                     |
| ustomer lumber                                                                                                    | New User Setup Help                                         |
| Password                                                                                                    | → Login Tutorial Video<br>→ View a Demo                     |
| Random Code                                                                                                    | What is the Random Code<br>used for?                        |
| Click here for 2 v 8 n                                                                                                    | → The Random Code is an                                     |
|                                                                                                    | extra security measure used<br>to eliminate fraudsters from |
|                                                                                                    | NEXT                                                        |
|                                                                                                    | to log in.                                                  |
|                                                                                                    | MORE QUESTIONS?                                             |

Browser Requirements Design & Hosting by <u>Harland Financial Solutions, Inc.</u> Copyright © Harland Financial Solutions, Inc. All Rights Reserved..

Step 4. Accept Disclosure and set up security questions.

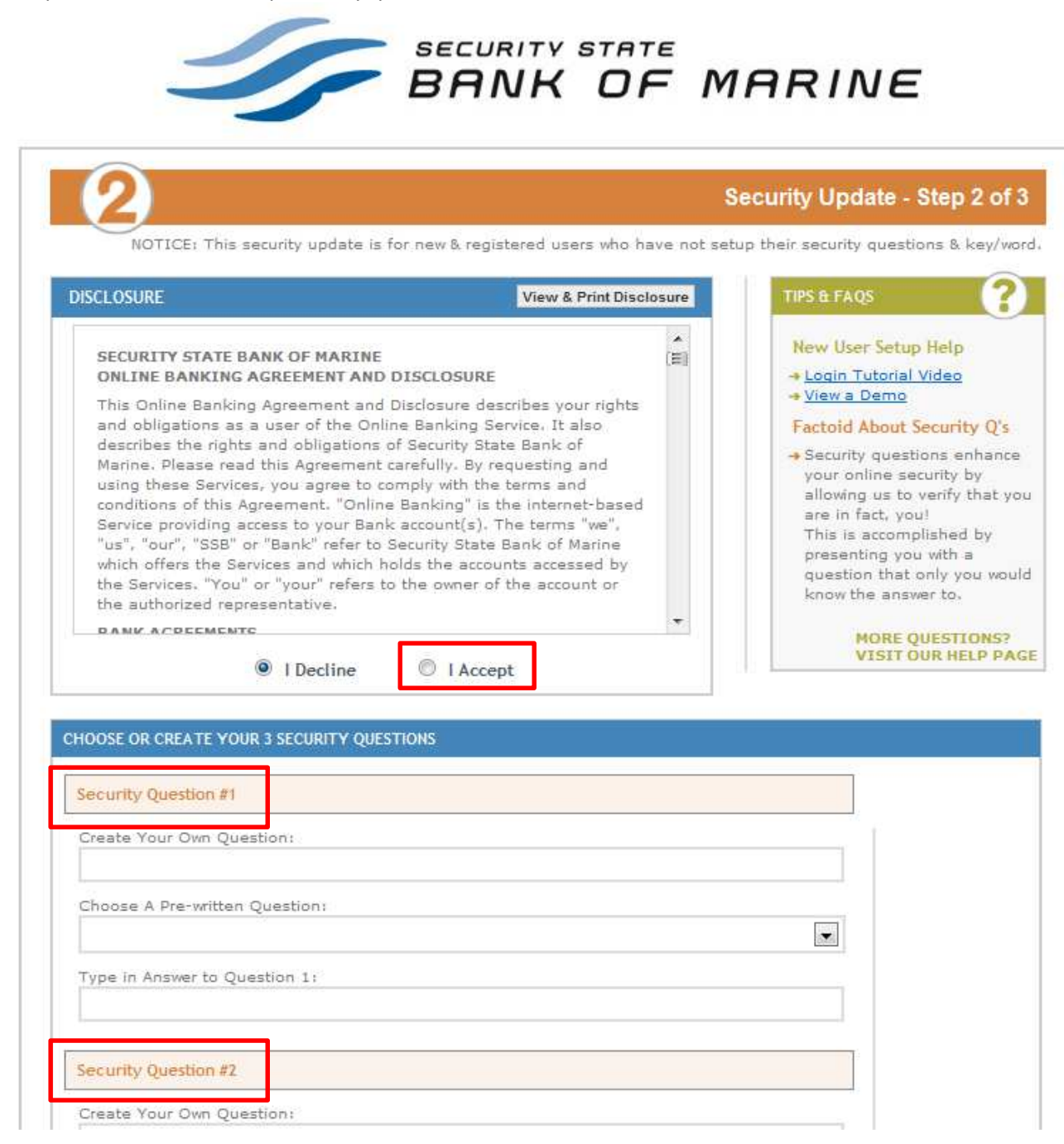

Step 5. Create Security Key, enter e-mail address and click finished

3.5.2.8

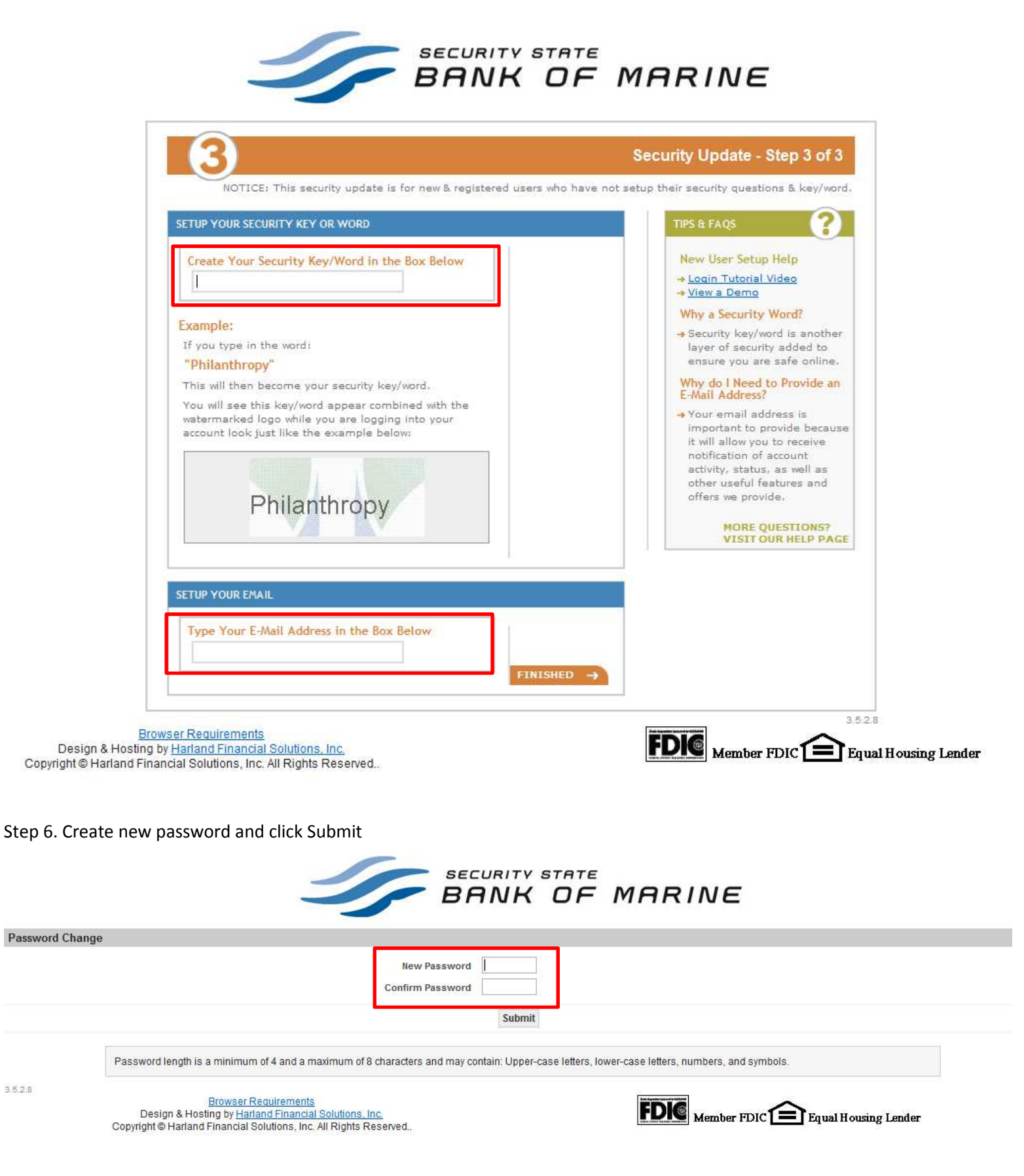

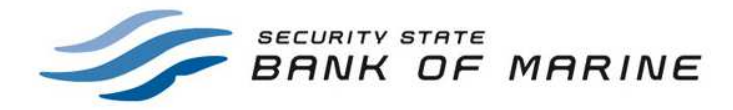

Password Change

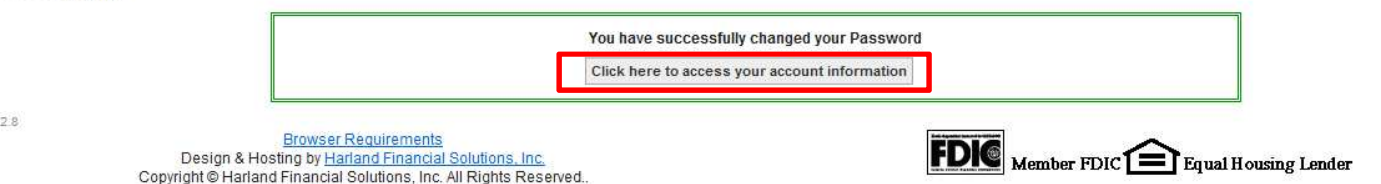

3.5.2.8

Browser Requirements Design & Hosting by <u>Harland Financial Solutions, Inc.</u> Copyright © Harland Financial Solutions, Inc. All Rights Reserved..